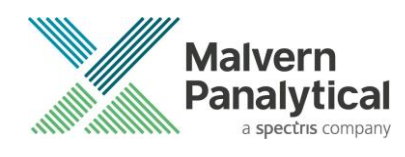

# NANOSIGHT NTA SOFTWARE: v3.4.4 SOFTWARE UPDATE NOTIFICATION

### Introduction

This document details the release of the NanoSight NTA (Non-Sample Assistant): version 3.4.4 software for the LM10, NS300 and NS500 particle tracking analysis systems. It covers software issues fixed and new features introduced. This information is required to perform a risk analysis to determine if the software should be installed. Installation and upgrade instructions are provided.

Please note, this software release contains important security and compliance updates. As such, we strongly recommend that you upgrade to this version of the software at your earliest convenience.

### **Overview of new features**

Below is a summary of the new improvements and features of NTA 3.4.4 compared to NTA 3.4. More details and instructions on the new features are available in the appendices at the end of this document.

#### Capture

• USB camera support.

#### Other

- Improved logging. Instrument log files will no longer be overwritten at the start of each day.
- Improved handling of corrupt/unreadable video files.
- New script command for automated/unattended data export.
- Resolved HASP compatibility issues in Windows 10 (Version 2004) and later.

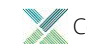

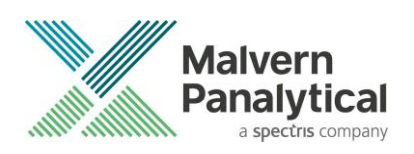

## Comparison of features between NTA versions

| Feature                        | NTA 2.3    | NTA 3.0 | NTA 3.1 | NTA 3.2 | NTA 3.3       | NTA 3.4 | NTA 3.4.4 |
|--------------------------------|------------|---------|---------|---------|---------------|---------|-----------|
| Interface                      |            |         |         |         |               |         |           |
| SOPs/Script Generator          | No         | Yes     |         |         | Yes           |         |           |
| Quick Load of Recent Scripts   | No         | Yes     |         |         | Yes           |         |           |
| Quick Load of Recent           |            |         |         |         |               |         |           |
| Experiments                    | No         | No      |         | Yes     |               |         |           |
| Pause/Step Frame Processing    | Yes        | No      |         | Yes     |               |         |           |
| Capture                        |            |         |         |         |               |         |           |
| Automatic Focus                | No         | No      |         | Yes (m  | onodisperse   | d only) |           |
| Automatic Camera Level         | No         | No      |         |         | Yes           |         |           |
| Live Analysis                  | Yes        | No      |         |         | No            |         |           |
| EDR Capture                    | Yes        | No      |         |         | No            |         |           |
| USB Camera Support             | No         | No      |         | No      |               | Y       | es        |
| Algorithms                     |            |         |         |         |               |         |           |
| High Resolution Size Algorithm |            |         |         |         |               |         |           |
| (FTLA)                         | No         | Yes     |         | Yes (   | speed optimi  | ised)   |           |
| Vibration Correction           | Yes        | Yes     |         |         | Yes           |         |           |
| Graphs                         |            |         |         |         |               |         |           |
| Graph Overlays                 | Maximum 10 | No      |         | Unlimi  | ted, with gro | ouping  |           |
| Scatterplot Overlays           | Maximum 2  | No      |         | Unlimi  | ted, with gro | ouping  |           |
| Graph Overlay Exports          | Bitmaps    | No      |         | Bit     | maps and PD   | )Fs     |           |
| Custom Graph Colours           | No         | No      |         |         | Yes           |         |           |
| Data Manipulation              |            |         |         |         |               |         |           |
| Exclusion Regions              | Yes        | No      |         |         | Yes           |         |           |
| Selected Concentration         | Yes        | No      |         |         | Yes           |         |           |
| Additional                     |            |         |         |         |               |         |           |
| Draw 'All Tracks'              | Yes        | No      |         |         | Yes           |         |           |
| Optional CFR Feature           | No         | No      | No      | Yes     | Yes           | Y       | es        |
| Windows 10 Compatible          | No         | No      | No      | No      | No            | Y       | es        |

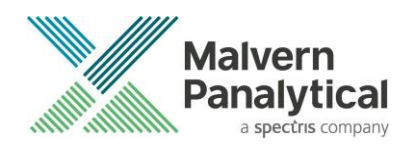

### **Recommended System Requirements**

The recommended computer system requirements for running NTA 3.4.4 software are highlighted in table 1 below. The software can be operated using Windows 10 (Pro and Enterprise). It has been fully tested using Windows 10 Pro (64 bit) (v2004). Any computer currently running a previous version of NTA 3.0 or later will be able to run NTA 3.4.4. A minimum of 1GB free hard disk space is recommended for installation.

| Feature                          | Specification                                                                                                    |
|----------------------------------|----------------------------------------------------------------------------------------------------|
| Processor Type                   | Intel Core i7 Processor (Quad Core, 4th generation or higher) or AMD Ryzen 5 (Quad Core, 1 <sup>st</sup> generation or higher) |
| Graphics Processor               | Integrated or PCIe graphics card – supporting Open GL Version 1.5<br>and DX11 (Minimum)                                        |
| Memory (RAM)                     | 16GB                                                                                                    |
| Hard Disk Storage (OS)           | 1GB of free space recommended, solid state storage preferential                                                                |
| Storage (Data)                   | 2TB of Internal, external, NAS or cloud storage recommended                                                                    |
| Display Resolution               | 1680 x 1050 or higher                                                                                                    |
| Connectivity <sup>1</sup>        | Up to 3x USB 2.0 ports, wired or wireless LAN                                                                                  |
| Camera Connectivity <sup>2</sup> | 1x USB 3.0 port (sCMOS USB) or 1x IEEE 1394b port (sCMOS Firewire)                                                             |
| Operating System                 | Microsoft Windows 10 (Pro or Enterprise) 64 bit – build 2004                                                                   |

Table 1: Recommended system requirements for the NanoSight software.

- <sup>1</sup> List is not exhaustive
- NS300 Rev.I onwards is shipped with Hamamatsu sCMOS USB 3.0 camera and does NOT require a firewire port
   Most older instruments use a Hamamatsu Firewire or Marlin Firewire camera and require 1x IEEE1394b port

#### **Supported Languages**

• English

### **Software Installation Procedure**

This section will explain how to update your NTA software to the latest version.

Instructions are provided for new installations, or upgrades from NTA 3.0 and above.

It is assumed that you have authority to install or update software within your facility. It is also assumed that you have Administrator rights for the system upon which the software is installed, as this is a requirement of the installation process. If you do not have this authority, please consult with your I.T. support department before proceeding.

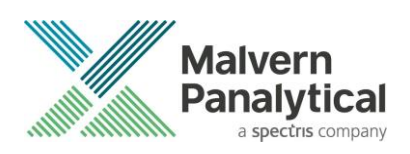

#### **Required or Supplementary Files**

The software, manuals and related documentation should be packaged with this document. All supplementary files can be also downloaded from the Malvern Panalytical website (<a href="http://www.malvernpanalytical.com">www.malvernpanalytical.com</a>). Please contact your local distributor or <a href="http://www.malvernpanalytical.com">helpdesk@malvernpanalytical.com</a> for information on how to obtain ancillary manuals, specifying the serial number of the instrument and camera information, if available.

#### **Technical Support**

For questions regarding the operation of the software consult the latest software quick start guide (included with software).

If you have any questions or problems with this installation, or if the software does not work as expected, please contact in the first instance your local representative.

As a backup you may contact <u>helpdesk@malvernpanalytical.com</u> or phone on +44 (0) 1684 892456 during UK office hours (9am to 5pm). Please supply the instrument serial number, camera type if known, and details of any peripheral equipment.

#### **Installation Instructions**

In order to install the latest NTA software version, you will need the installer file called 'NanoSight NTA 3.4.4 Installer.exe'. Previous versions of software will not need to be removed during this process as multiple software versions are able to coexist on the same computer. Ensure that sufficient space is available on the computer (approximately 1GB of space is recommended for installation).

If the installer is contained in a zipped file, extract to a convenient location and double-click **NanoSight NTA 3.4.4 Installer.exe** to start. The installation Wizard will then run through initial installation of NTA 3.4.4 presenting the dialog window below.

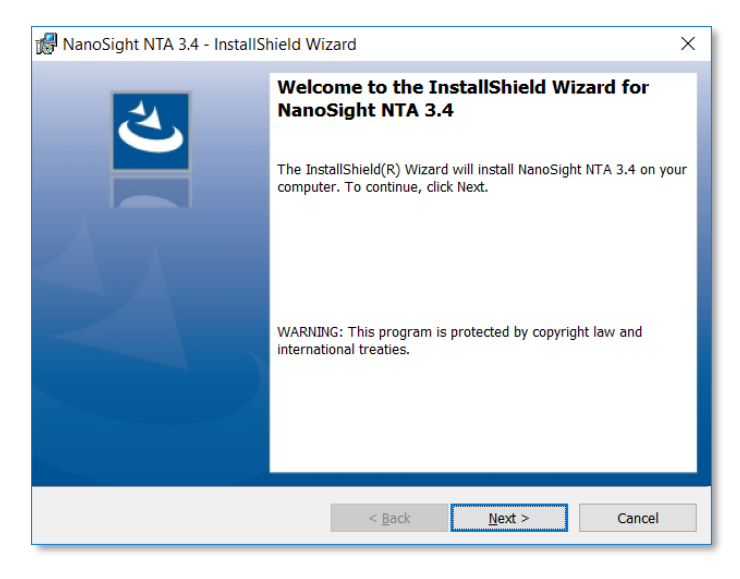

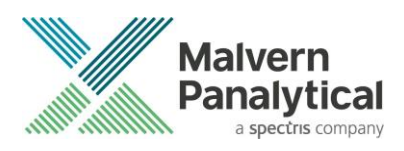

1. Select **Next** and review the license agreement. To continue you must confirm acceptance by selecting the appropriate option.

| 🕼 NanoSight NTA 3.4 - InstallShield Wizard                                                                                                    | ×        |
|----------------------------------------------------------------------------------------------------|----------|
| License Agreement                                                                                                    | 4        |
| Please read the following license agreement carefully.                                                                                                    |          |
|                                                                                                    |          |
| Malvern Panalytical Ltd                                                                                                    | <u>^</u> |
| Software Licence Agreement                                                                                                    |          |
| THE COPYRIGHT AND OTHER INTELLECTUAL PROPERTY RIGHTS IN THI<br>SOFTWARE AND ITS ASSOCIATED DOCUMENTATION ARE OWNED BY<br>MALVERN PANALYTICAL AND/OR MALVERN PANALYTICAL'S<br>LICENSORS. PLEASE READ THE TERMS OF THIS SOFTWARE LICENCE<br>AGREEMENT ("LICENCE") WHICH IS EITHER ENCLOSED IN THE<br>SOFTWARE PACKAGE AND/OR PRESENTED ELECTRONICALLY WHEN<br>ACCESSING THE SOFTWARE. BY CLICKING THE "AGREE/ACCEPT" | S<br>V   |
| I accept the terms in the license agreement     Print                                                                                                    |          |
| $\bigcirc$ I <u>d</u> o not accept the terms in the license agreement                                                                                                    |          |
| InstallShield                                                                                                    |          |
| < <u>Back</u> <u>Next</u> > Cance                                                                                                    | 1        |

- 2. Selecting Next in this window will install NTA 3.4.4 Administration rights may be required.
- 3. After installation is complete select Finish.

The NTA 3.4.4 software has now been installed on the computer. This will open the NTA Installation Manager to check further details of your individual system.

| ·                                                                                                    |                                                      |                                      |         |
|----------------------------------------------------------------------------------------------------|------------------------------------------------------|--------------------------------------|---------|
|                                                                                                    |                                                      |                                      | Re-Scan |
| Licensing Subsystem Installed: (v                                                                                                    | rer: 19.3.1.66130)                                   |                                      | [:      |
| Provisional Product Feature Code                                                                                                    | e Installed                                          |                                      |         |
| NTA Feature Code Activated                                                                                                    |                                                      |                                      |         |
| Hardware Dongle Ready                                                                                                    |                                                      |                                      |         |
|                                                                                                    |                                                      |                                      |         |
|                                                                                                    |                                                      |                                      |         |
| Nodel Selection                                                                                                    |                                                      |                                      | 7       |
| Model Selection                                                                                                    |                                                      |                                      |         |
| NS300                                                                                                    |                                                      |                                      |         |
| NS300                                                                                                    |                                                      |                                      |         |
| Nodel Selection<br>NS300                                                                                                    |                                                      |                                      |         |
| Vodel Selection<br>NS300  Camera Drivers  Scientific CMOS USB                                                                                                    | Remove                                               | Info                                 | ]       |
| Addel Selection<br>NS300  Camera Drivers  Scientific CMOS USB Scientific CMOS FireWire                                                                            | Remove                                               | Info                                 | ]       |
| Addel Selection<br>NS300<br>Camera Drivers<br>Scientific CMOS USB<br>Scientific CMOS FireWire<br>CCD / CCD Large Sensor                                           | Remove<br>Remove<br>Install/Remove                   | Info<br>Info<br>Info                 | ]       |
| Addel Selection<br>NS300<br>Camera Drivers<br>Scientific CMOS USB<br>Scientific CMOS FireWire<br>CCD / CCD Large Sensor<br>EMCCD                                  | Remove<br>Remove<br>Install/Remove                   | Info<br>Info<br>Info                 |         |
| Vodel Selection<br>NS300<br>Camera Drivers<br>Scientific CMOS USB<br>Scientific CMOS FireWire<br>CCD / CCD Large Sensor<br>EMCCD<br>Scientific CMOS Orca-Flash2.8 | Remove<br>Remove<br>Install/Remove<br>Install/Remove | Info<br>Info<br>Info<br>Info<br>Info | ОК      |

The NTA Installation Manager controls security, model selection and camera drivers. When upgrading from NTA 3.0, NTA 3.1, NTA 3.2, NTA 3.3 or NTA 3.4, all license features should show a green tick with the correct instrument model selected.

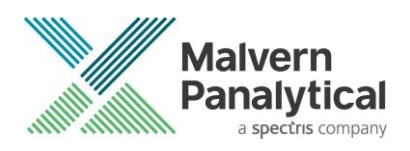

Some users may see a message instructing you to uninstall and reinstall the Scientific CMOS drivers. If so, click **Show Camera Drivers** and click **Install/Remove** next to Scientific CMOS, follow instructions on screen, restart the computer, and then open the installation manager from the start menu and install the Scientific CMOS drivers again.

Selecting **OK** will close the dialog box and complete the installation of NTA 3.4.4.

### **Uninstall Procedure**

The software can be uninstalled using the standard Add/Remove feature in the Windows Control Panel.

#### **Known Issues**

The following software bugs have been discovered within the software and will be investigated as part of a future release. Please follow the suggested work-around for each issue when operating the software.

| lssue                                                                                                    | Work Around                                                                                                    | Comment           |
|----------------------------------------------------------------------------------------------------|----------------------------------------------------------------------------------------------------|-------------------|
| If the computer sleeps<br>during camera recording,<br>measurements will not be<br>completed and upon<br>waking the camera driver<br>and further recordings will<br>have issues. | A PC restart is required. Switching off automatic sleep/hibernate is strongly recommended when running NTA.                                                                                                    | High risk issue   |
| The user interface does<br>not fully support scaling<br>on high DPI displays in<br>Windows 10.                                                                                  | It is recommended to set display scaling to 100% in the display<br>settings for your monitor and sign out or restart the PC before<br>running NTA. Using scaling greater than 100% may result in some<br>user interface elements overflowing the available screen space. | Low risk issue    |
| Windows updates may<br>have an adverse effect on<br>data integrity during<br>overnight and unattended<br>runs.                                                                  | It is recommended to coordinate with IT administration and/or<br>disconnect from the internet to minimize the risk of Windows<br>updates occurring while the system is in use to prevent critical data<br>loss.                                                          | High risk issue   |
| Software may appear to respond slowly to commands.                                                                                                    | It is recommended to at least weekly to close the software, reboot<br>Windows and power cycle the NTA instrument, for optimal system<br>performance.                                                                                                    | Low risk issue    |
| Installation of antivirus<br>software can affect NTA<br>performance.                                                                                                    | It is recommended to coordinate with IT administration to minimize<br>the risk of antivirus scans or updates occurring while the system is in<br>use to prevent critical data loss.                                                                                      | High risk issue   |
| NTA Sample Assistant does<br>not properly install over<br>non-Sample Assistant and<br>visa-versa.                                                                               | Recommend uninstalling the previous version before switching between Sample Assistant and non-Sample Assistant.                                                                                                    | Low risk issue    |
| Software crash during<br>processing when special<br>characters are included in<br>base file name.                                                                               | Recommend avoiding the use of special characters (%, #, etc.) in the base file name.                                                                                                    | Medium risk issue |

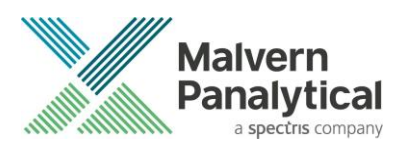

| Prime Fluidics last stage<br>runs forever when using<br>the LVFC with NS500.              | Once the priming routine has reached staged three, it will carry on<br>endlessly, displaying stages four, five, six etc. Recommend aborting<br>the priming sequence at this point. The LVFC will be suitably primed. | Low risk issue           |
|-------------------------------------------------------------------------------------------|----------------------------------------------------------------------------------------------------|--------------------------|
| Wrong guidance image for<br>NS500 empty fluidics -<br>introduced in NTA 3.3.              | Recommend leaving all tubing connected for emptying/flushing the fluidics.                                                                                                    | Observation              |
| Selecting too many<br>experiments can lower the<br>displayed camera frame<br>refresh rate | Note. This is a display issue only and does not affect the frame rate of captured video data.                                                                                                    | Observation              |
| NTA sometimes freezes when detecting hardware.                                            | Recommend restarting the PC. This issue only occurs when the system has sat idle for long periods of time and Windows disconnects the USB connection.                                                                | Intermittent observation |
| HASP licensing subsystem<br>installation needs<br>installing twice.                       | When installing the HASP licensing subsystem, the process will end<br>but you will be asked to install the licensing subsystem again. Click<br>OK to repeat the process.                                             | Intermittent observation |

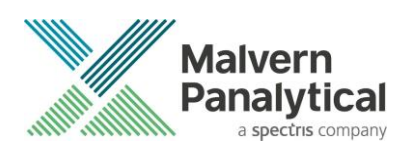

### Appendix I: New Installation of NTA 3.4.4

Installing the software on a <u>blank computer</u> to run with the NanoSight instrument, you will need to:

- 1. Ensure the PC specifications match those given in the **Recommended System Requirements** section of this document.
- 2. Ensure system settings are copied across. Follow the instructions below for a basic install and then follow directions for backing up and transferring settings below.
- 3. Obtain the instrument specific configuration file called Nano.INI see appendix IV for more information

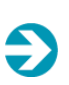

Note: The Nano.INI can be exported from your old PC. It should also be backed up on the local PC and a copy is retained by Malvern Panalytical

In order to install the software, you will need the installer file called 'NanoSight NTA 3.4.4 Installer.exe'.

Ensure that sufficient space is available on the computer (at least 1GB of space is recommended for installation).

If the installer is contained in a zipped file, extract to a convenient location and double-click **NanoSight NTA 3.4.4 Installer.exe** to start. The installation Wizard will then run through initial installation of NTA 3.4.4 presenting the dialog window below.

| 🖟 NanoSight NTA 3.4 - InstallS | hield Wizard X                                                                                           |
|--------------------------------|----------------------------------------------------------------------------------------------------|
| ₹                              | Welcome to the InstallShield Wizard for<br>NanoSight NTA 3.4                                             |
|                                | The InstallShield(R) Wizard will install NanoSight NTA 3.4 on your<br>computer. To continue, click Next. |
|                                | WARNING: This program is protected by copyright law and international treaties.                          |
|                                | < <u>B</u> ack <u>N</u> ext > Cancel                                                                     |

1. Select Next, and review and accept the terms of the license agreement

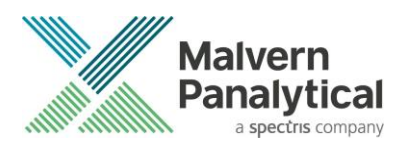

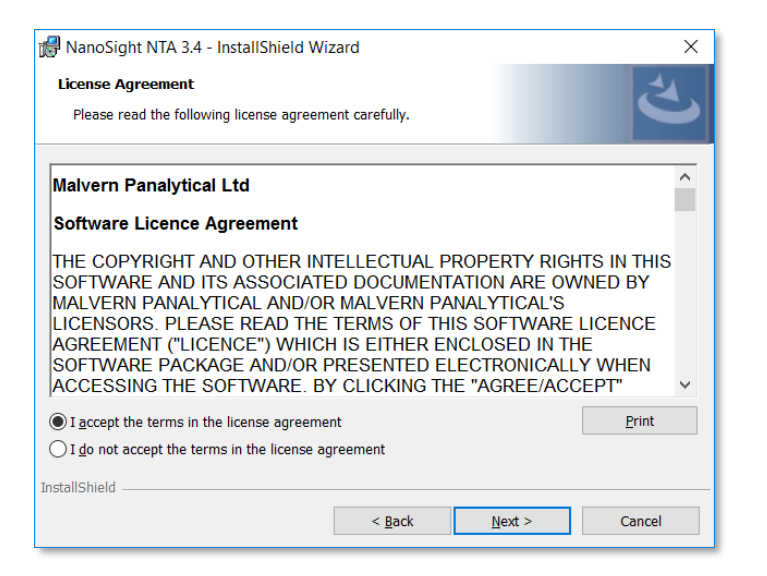

- 2. Selecting Next in this window will install NTA 3.4.4. Administration rights may be required.
- 3. After installation is complete select Finish

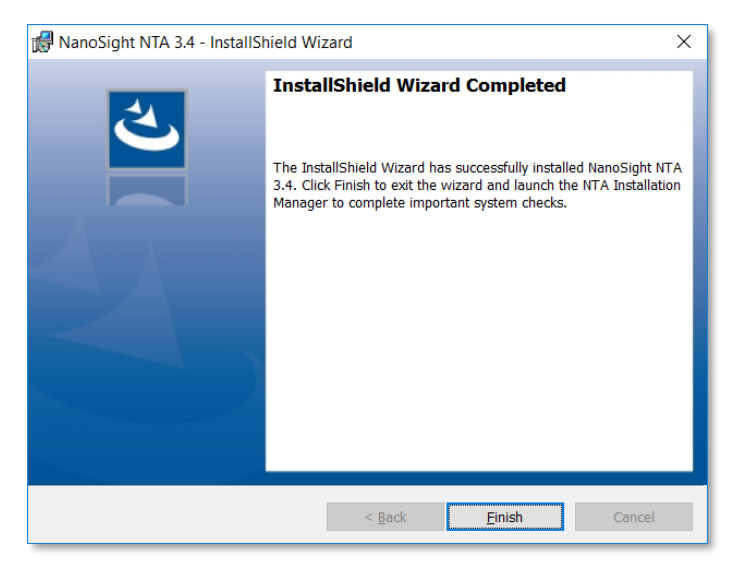

The NTA 3.4.4 software has now been installed on the computer. This will open the NTA Installation Manager to check further details of your individual system.

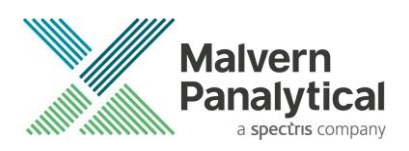

| L'annaire.                                                                                                    |                                               |                              |         |
|----------------------------------------------------------------------------------------------------|-----------------------------------------------|------------------------------|---------|
|                                                                                                    |                                               |                              | Re-Scan |
| <ul> <li>Licensing Subsystem Installed: (v</li> </ul>                                                                                                    | er: 19.3.1.66130)                             |                              |         |
| Provisional Product Feature Code                                                                                                    | Installed                                     |                              |         |
| NTA Feature Code Activated                                                                                                    |                                               |                              |         |
| 🗸 Hardware Dongle Ready                                                                                                    |                                               |                              |         |
| Model Selection<br>NS300                                                                                                    |                                               |                              | ]       |
| Model Selection<br>NS300<br>Camera Drivers<br>Scientific CMOS USB                                                                                                 | Remove                                        | Info                         | ]       |
| Model Selection<br>NS300<br>Camera Drivers<br>Scientific CMOS USB<br>Scientific CMOS FireWire                                                                     | Remove                                        | Info<br>Info                 | ]       |
| Model Selection<br>NS300<br>Camera Drivers<br>Scientific CMOS USB<br>Scientific CMOS FireWire<br>CCD / CCD Large Sensor                                           | Remove<br>Remove<br>Install/Remove            | Info<br>Info                 | ]       |
| Model Selection<br>NS300<br>Camera Drivers<br>Scientific CMOS USB<br>Scientific CMOS FireWire<br>CCD / CCD Large Sensor<br>EMCCD                                  | Remove<br>Remove<br>Install/Remove            | Info<br>Info<br>Info         |         |
| Model Selection<br>NS300<br>Camera Drivers<br>Scientific CMOS USB<br>Scientific CMOS FireWire<br>CCD / CCD Large Sensor<br>EMCCD<br>Scientific CMOS Orca-Flash2.8 | Remove<br>Remove<br>Install/Remove<br>Install | Info<br>Info<br>Info<br>Info | OK      |

The NTA Installation Manager controls security, model selection and camera drivers.

### **Appendix II: Activation process**

When the NTA Installation Manager begins, the Licensing features will not be ticked, and will have a red cross next to them as shown below. Follow the instructions below to activate NTA.

| Installation Manager                                                                                    |                                                                                                    |              |
|----------------------------------------------------------------------------------------------------|----------------------------------------------------------------------------------------------------|--------------|
| Licensing<br>Licensing Subsystem<br>Provisional Product Fi<br>NTA Feature Code Av<br>Hardware Dongle No | Installed: (ver: Not found)<br>eature Code Installed<br>:tivated<br>Present (optional, to run experiments) | Re-Scan      |
| Model Selection<br>[LM10-LM12<br>Show Camera Drivers                                                    | Installation Progress Licensing subsystem not present. Click OK to install the Seferent files. OK Cancel   |              |
|                                                                                                    |                                                                                                    | OK<br>Cancel |

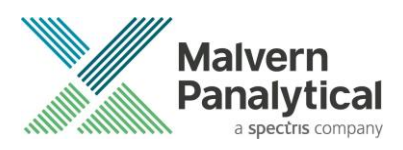

1. Selecting **OK** will run the NTA license installer *Sentinel Run-time Environment Installer*. After completion the *Licensing Subsystem* and *Provisional Product Feature Code* will be installed.

| Licensing          Licensing Subsystem Installed: (ver: 15.0.1.36539)         Provisional Product Feature Code Installed         NTA Feature Code Activated         Hardware Dongle Not Present (optional, to run experiments) | Re-Scan |
|----------------------------------------------------------------------------------------------------|---------|
| Model Selection                                                                                                    |         |
| Show Camera Drivers                                                                                                    |         |
| Show Camera Drivers                                                                                                    | or      |

 Selecting Re-Scan again will begin the activation process for the NTA Feature Code. If the computer is connected to the internet select Yes for online activation. If the computer is not connected to the internet, select No and offline activation will be started.

| Installation Progress                                                                                            | x                                             |
|----------------------------------------------------------------------------------------------------|-----------------------------------------------|
| NTA feature code not activated.<br>Are you connected to the Internet?<br>(YES will attempt online activation, NG | D will allow activation via an emailed file.) |
|                                                                                                    | Yes No Cancel                                 |

#### **Online Activation**

For online activation an activation code is required. Type the product key into the box and click **Activate**. This can be found on a **printed sheet** inside the first page of the system manual delivered with the instrument and is also stored in a text file on the local PC in the folder **C:\NTA Backup**. If you do not have an activation code contact <u>helpdesk@malvernpanalytical.com</u> to request a quotation (*part number NTA0003*).

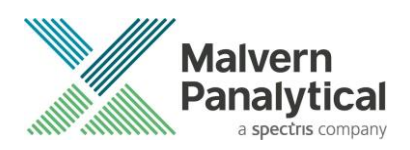

|                            | A SE MENT                                                         | Aladdin                    |
|----------------------------|-------------------------------------------------------------------|----------------------------|
| Type your Product Key in t | OR<br>the "Product Key" field and click "/<br>license activation. | Activate" to initiate full |
| -                          |                                                                   |                            |

#### **Offline Activation**

Select **Collect Information** to generate a <u>c2v</u> file. Save the file to disk using the name of your organization, this is for our reference.

Transfer this file onto an internet enabled computer and email this file (a \*.c2v file) along with the **activation code** to Malvern Panalytical at <u>helpdesk@malvernpanalytical.com</u>. The email should include <u>NanoSight key activation</u> in the subject line and your contact details to allow us to identify you.

A corresponding file will then be generated by Malvern Panalytical (\*.v2c file) which should be transferred back to the machine you wish to activate the NanoSight software on.

Select the Apply License Update tab and browse to the \*.v2c file sent to you and click **Open**. You will then be informed of a successful activation and be able to start NanoSight NTA 3.4.4 from the desktop (note the first loading of this may take several minutes).

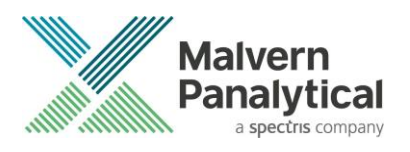

| 🥐 HASP SRM RUS                                                                                                    | HASP SRM RUS                                        |
|----------------------------------------------------------------------------------------------------|-----------------------------------------------------|
| Collect Key Status Information       Apply License Update         Manual Product Activation - this program activates your installation in circumstances where there is no direct access to the Internet. This process requires that you create a small C2V file and return it to NanoSight (perhaps via a memory stick onto your email workstation). NanoSight can manually process this file during office hours and return a V2C file which will activate your installation.         Collect Information: Use this function to create the C2V file         Apply License Update: Use this function to activate using the V2C file sent back by NanoSight | Collect Key Status Information Apply License Update |
| Collect information                                                                                                    | Apply Update                                        |

Ð

**Note:** HASP Activation product keys are not transferable between computers.

### Appendix III: Installing camera drivers:

If running the software with NanoSight hardware, the correct camera driver requires installing. This will be for CCD, EMCCD or Scientific CMOS cameras. This is controlled in the *NTA Installation Manager* window. If you are unsure which camera(s) your system has, please contact the helpdesk, providing the serial number of the instrument.

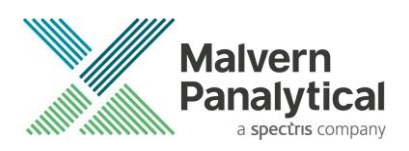

| A Installation Manager (ver 3.4.000)                                                                                                    |                                                      |                              | 2       |  |  |
|----------------------------------------------------------------------------------------------------|------------------------------------------------------|------------------------------|---------|--|--|
| Licensing                                                                                                    | er 19 3 1 66130)                                     |                              | Re-Scan |  |  |
| Provisional Product Fosture Code                                                                                                    | Licensing Subsystem Installed: (ver. 19.3. 1.66130)  |                              |         |  |  |
|                                                                                                    | installed                                            |                              |         |  |  |
| VTA Feature Code Activated                                                                                                    |                                                      |                              |         |  |  |
| Hardware Dongle Ready                                                                                                    |                                                      |                              |         |  |  |
| Model Selection<br>NS300                                                                                                    |                                                      |                              | ]       |  |  |
| Model Selection<br>NS300                                                                                                    | Remove                                               | Info                         | ]       |  |  |
| Camera Drivers<br>Scientific CMOS USB<br>Scientific CMOS FireWire                                                                                                 | Remove<br>Remove                                     | Info<br>Info                 | ]       |  |  |
| Camera Drivers<br>Scientific CMOS USB<br>Scientific CMOS FireWire<br>CCD / CCD Large Sensor                                                                       | Remove<br>Remove<br>Install/Remove                   | Info<br>Info<br>Info         | ]       |  |  |
| Model Selection<br>NS300<br>Camera Drivers<br>Scientific CMOS USB<br>Scientific CMOS FireWire<br>CCD / CCD Large Sensor<br>EMCCD                                  | Remove<br>Remove<br>Install/Remove<br>Install/Remove | Info<br>Info<br>Info         | ]       |  |  |
| Model Selection<br>NS300<br>Camera Drivers<br>Scientific CMOS USB<br>Scientific CMOS FireWire<br>CCD / CCD Large Sensor<br>EMCCD<br>Scientific CMOS Orca-Flash2.8 | Remove<br>Remove<br>Install/Remove<br>Install/Remove | Info<br>Info<br>Info<br>Info | OK      |  |  |

Note: Camera drivers are not required if you are using the software for analysis only

#### Scientific CMOS (Hamamatsu) USB

1. In the camera driver box click the Install/Remove button adjacent to Scientific CMOS USB.

| A Installation Manager                                                                                                    |                                                        |                                      | >       |
|----------------------------------------------------------------------------------------------------|--------------------------------------------------------|--------------------------------------|---------|
| Licensing                                                                                                    |                                                        |                                      |         |
| V Licensing Subsystem Installed: (v                                                                                                    | er: 24.2.1.105205)                                     |                                      | Re-Scan |
| Provisional Product Feature Code                                                                                                    | Installed                                              |                                      |         |
| 🗸 NTA Feature Code Activated                                                                                                    |                                                        |                                      |         |
| - Hardware Dongle Not Present (or                                                                                                    | otional, to run experim                                | ients)                               |         |
| Model Selection                                                                                                    |                                                        |                                      |         |
| Model Selection                                                                                                    |                                                        |                                      |         |
| Model Selection                                                                                                    | Install                                                | Info                                 | ]       |
| Model Selection                                                                                                    | Install                                                | Info                                 | ]       |
| Model Selection                                                                                                    | Install<br>Install/Remove                              | Info<br>Info                         | ]       |
| Model Selection<br>NS300  Camera Drivers  Scientific CMOS USB  Scientific CMOS FireWire  CCD / CCD Large Sensor  EMCCD                                            | Install<br>Install<br>Install/Remove                   | Info<br>Info<br>Info                 |         |
| Model Selection<br>NS300<br>Camera Drivers<br>Scientific CMOS USB<br>Scientific CMOS FireWire<br>CCD / CCD Large Sensor<br>EMCCD<br>Scientific CMOS Orca-Flash2.8 | Install<br>Install/Remove<br>Install/Remove<br>Install | Info<br>Info<br>Info<br>Info<br>Info | OK      |

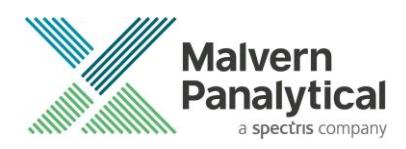

2. This will then run the InstallShield Wizard for DCAM-API driver.

#### 3. Click Next.

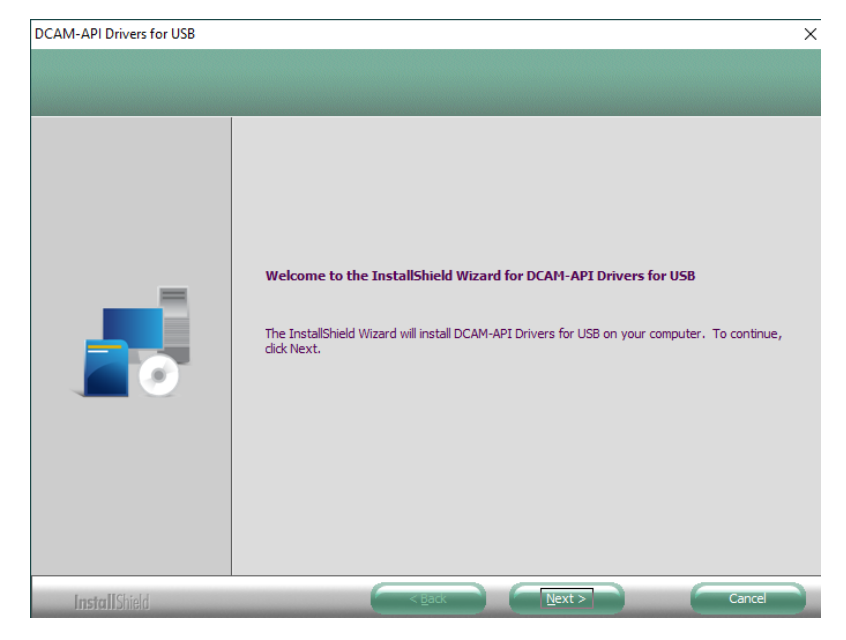

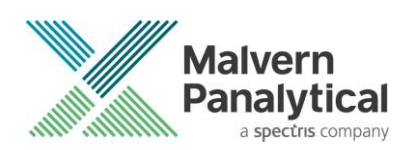

4. Accept the license terms by selecting the appropriate box and click Next.

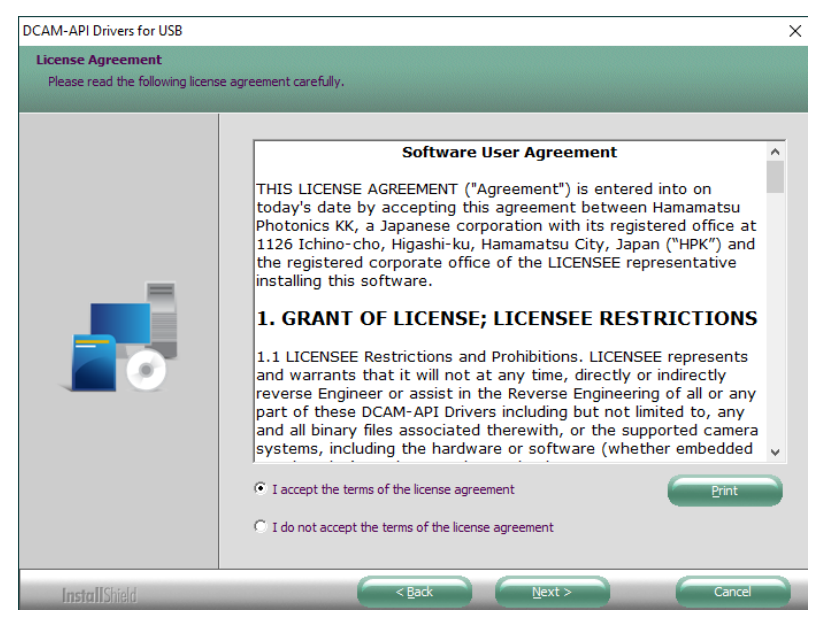

5. Click **Install**, it may take a few minutes to install the driver.

| DCAM-API Drivers for USB     |                                                                                                    | × |
|------------------------------|----------------------------------------------------------------------------------------------------|---|
| Ready to Install the Drivers |                                                                                                    |   |
|                              | Click Install to begin the installation.<br>If you want to review or change any of your installation settings, click Back. Click Cancel to exit<br>the wizard. |   |
| InstallShield                | < Back Instal Cancel                                                                                                    |   |

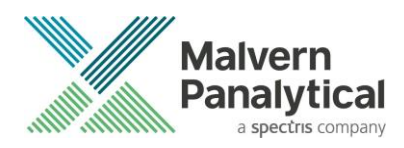

6. Select **Finish** at the next dialog window to complete the process.

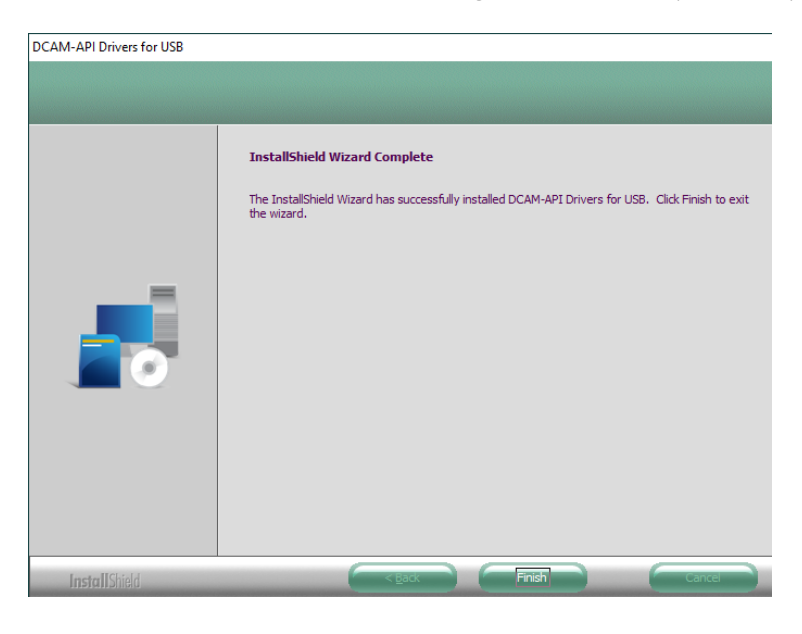

#### Scientific CMOS (Hamamatsu) FireWire

- 1. In the camera driver box click the Install/Remove button adjacent to Scientific CMOS Firewire.
- 2. Select **Yes** if the camera described matches the system in the next window.

| Licensing<br>Licensing Subsystem Installed: (ver: 24.2.1.105205)<br>Provisional Product Feature Code Installed<br>NTA Feature Code Activated<br>Hardware Dongle Not Present (optional, to run experiments)<br>Model Selection<br>NS300<br>Camera Drivers<br>Scientific CMOS USB<br>Scientific CMOS USB<br>Scientific CMOS FireWire<br>CCD / CCD Large Sensor<br>EMCCD<br>Scientific CMOS Orca-Flash2.8<br>Install Info<br>Install Info<br>Scientific CMOS Orca-Flash2.8<br>Install Info<br>Scientific CMOS Orca-Flash2.8<br>Install Info<br>Scientific CMOS Orca-Flash2.8<br>Install Info<br>NS200 Bantor        | NTA Installation Manager                            |                                            |        | ×       |  |  |
|----------------------------------------------------------------------------------------------------|-----------------------------------------------------|--------------------------------------------|--------|---------|--|--|
| Licensing       Re-Scan         Icensing Subsystem Installed: (ver: 24.2.1.105205)       Re-Scan         Provisional Product Feature Code Installed       NTA Feature Code Activated         Hardware Dongle Not Present (optional, to run experiments)       Model Selection         Model Selection       NS300         Camera Drivers       Install         Scientific CMOS USB       Install         Scientific CMOS FireWire       Install         CCD / CCD Large Sensor       Install/Remove         Install       Info         Scientific CMOS Orca-Flash2.8       Install         NS200 Bantor       OK | Linguing                                            |                                            |        |         |  |  |
| Provisional Product Feature Code Installed NTA Feature Code Activated Hardware Dongle Not Present (optional, to run experiments) Model Selection   Model Selection   NS300     Camera Drivers   Scientific CMOS USB   Install   Info   CCD / CCD Large Sensor   EMCCD   Scientific CMOS Orca-Flash2.8     Install     Install     OK                                                                                                    | Licensing Licensing Subsystem Installed: (v         | er: 24.2.1.105205)                         |        | Re-Scan |  |  |
| NTA Feature Code Activated Hardware Dongle Not Present (optional, to run experiments) Model Selection   Model Selection   NS300     Camera Drivers   Scientific CMOS USB   Scientific CMOS FireWire   CCD / CCD Large Sensor   EMCCD   Install/Remove   Info   Scientific CMOS Orca-Flash2.8     OK                                                                                                    | V Provisional Product Feature Code                  | Installed                                  |        |         |  |  |
| Hardware Dongle Not Present (optional, to run experiments)  Model Selection  NS300  Camera Drivers  Scientific CMOS USB Install Info CCD / CCD Large Sensor Install/Remove Info Scientific CMOS Orca-Flash2.8 Install Info NS200 Bantor OK                                                                                                    | 🗸 NTA Feature Code Activated                        |                                            |        |         |  |  |
| Model Selection          NS300         Camera Drivers         Scientific CMOS USB         Scientific CMOS FireWire         Install         Info         CCD / CCD Large Sensor         Install/Remove         Info         EMCCD         Scientific CMOS Orca-Flash2.8         Install         Info         OK                                                                                                    | <ul> <li>Hardware Dongle Not Present (op</li> </ul> | otional, to run experim                    | ients) |         |  |  |
| Scientific CMOS USB     Install     Info       Scientific CMOS FireWire     Install     Info       CCD / CCD Large Sensor     Install/Remove     Info       EMCCD     Install/Remove     Info       Scientific CMOS Orca-Flash2.8     Install     Info       NS200 Bantor     Install     Info                                                                                                    | Model Selection<br>NS300                            |                                            |        | ]       |  |  |
| Scientific CMOS FireWire     Install     Info       CCD / CCD Large Sensor     Install/Remove     Info       EMCCD     Install/Remove     Info       Scientific CMOS Orca-Flash2.8     Install     Info       NS200 Bantor     Install     Info                                                                                                    | Scientific CMOS USB                                 | Install                                    | Info   |         |  |  |
| CCD / CCD Large Sensor     Install/Remove     Info       EMCCD     Install/Remove     Info       Scientific CMOS Orca-Flash2.8     Install     Info       NS200 Baptor     Install     Info                                                                                                    | Scientific CMOS FireWire                            | Install                                    | Info   |         |  |  |
| EMCCD Install/Remove Info<br>Scientific CMOS Orca-Flash2.8 Install Info<br>NS200 Bantor Install Info                                                                                                    | CCD / CCD Large Sensor                              | CCD / CCD Large Sensor Install/Remove Info |        |         |  |  |
| Scientific CMOS Orca-Flash2.8 Install Info OK NS200 Bantor                                                                                                    | EMCCD                                               | EMCCD Install/Remove Info                  |        |         |  |  |
| NS200 Bantor Install Info                                                                                                    | Scientific CMOS Orca-Flash2.8                       | ОК                                         |        |         |  |  |
| Cancel                                                                                                    | NS200 Raptor                                        | Install                                    | Info   | Cancel  |  |  |

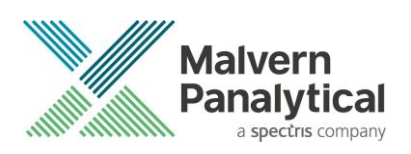

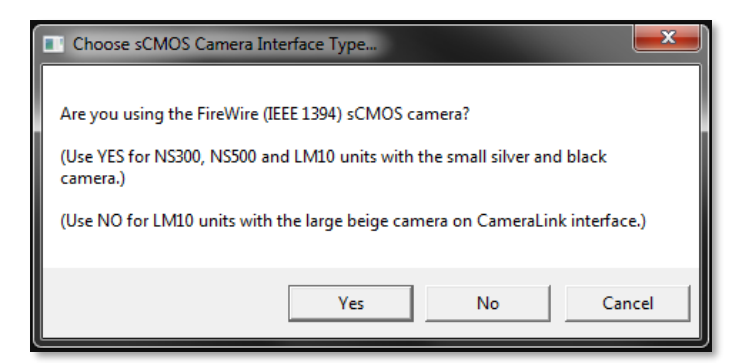

3. This will then run the InstallShield Wizard for DCAM-API driver.

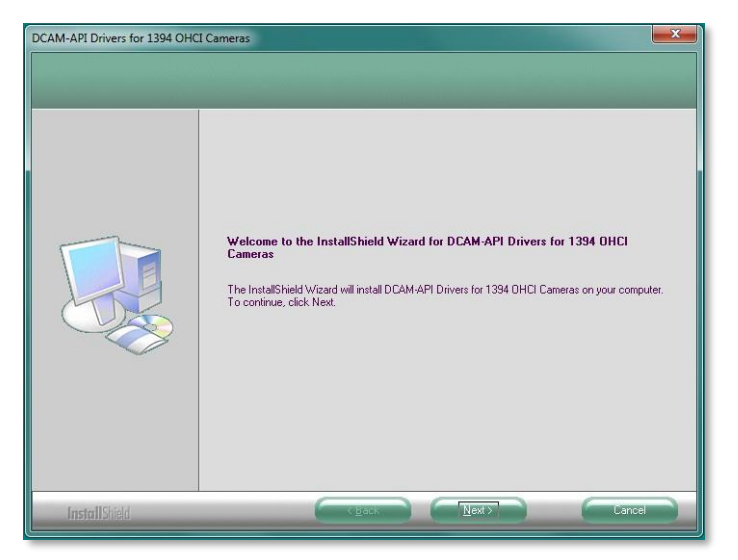

4. Select **Next** and accept the license terms by selecting the appropriate box and clicking **Next**. Finally, select **Install**, it may take a few minutes to install the driver and then select **Finish** at the next dialog window to complete the process.

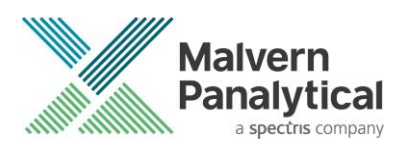

### CCD / CCD Large Sensor (Marlin)

1. In the camera driver box click on the Install/Remove box adjacent to CCD / CCD Large Sensor.

| NTA Installation Manager                                                                                                    |                                                            |        | ×       |  |  |
|----------------------------------------------------------------------------------------------------|------------------------------------------------------------|--------|---------|--|--|
| Licensing<br>Licensing Subsystem Installed: (ve<br>Provisional Product Feature Code<br>NTA Feature Code Activated<br>Hardware Dongle Not Present (op | er: 24.2.1.105205)<br>Installed<br>ptional, to run experim | ients) | Re-Scan |  |  |
| Model Selection                                                                                                    |                                                            |        |         |  |  |
| Camera Drivers                                                                                                    |                                                            |        | ]       |  |  |
| Scientific CMOS USB                                                                                                    | Install                                                    | Info   |         |  |  |
| Scientific CMOS FireWire                                                                                                    | Install                                                    | Info   |         |  |  |
| CCD / CCD Large Sensor Install/Remove Info                                                                                                    |                                                            |        |         |  |  |
| EMCCD                                                                                                    | EMCCD Install/Remove Info                                  |        |         |  |  |
| Scientific CMOS Orca-Flash2.8                                                                                                    | Scientific CMOS Orca-Flash2.8 Install Info                 |        |         |  |  |
| NS200 Raptor                                                                                                    | Install                                                    | Info   | Cancel  |  |  |

- 2. This will open the AVT FirePackage Installation Wizard.
- 3. Click Next and continue the installation keeping all defaults.

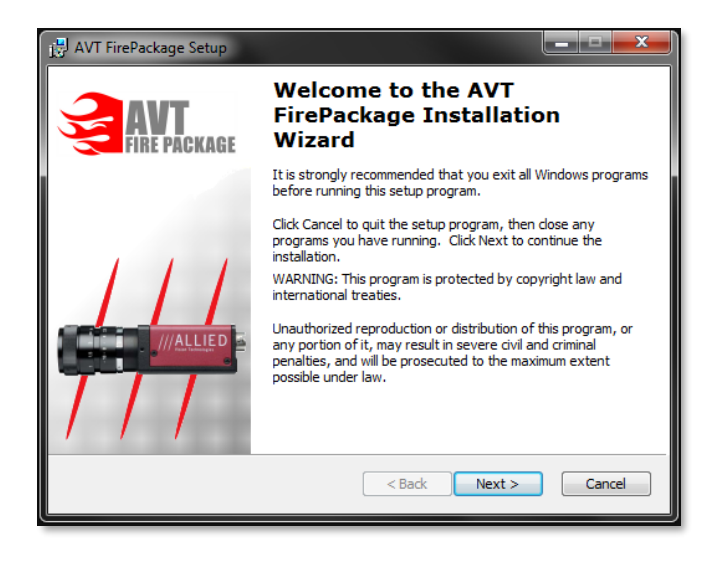

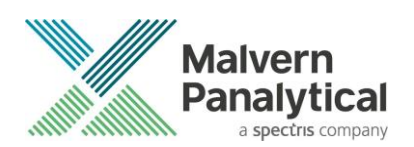

4. In the final window leave the Run Driver Installer box ticked before selecting Finish.

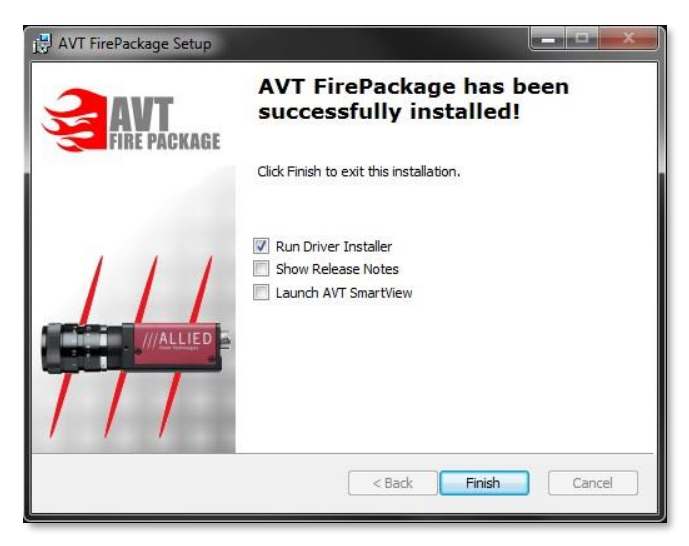

- 5. If the **Driver Provider** column is not currently set to **Intek**, set the Switch To column to **Intek** and click **Apply**.
- 6. If the Driver Provider column is currently set to Intek, click ReInstall.
- 7. After the driver installation has completed you will need to restart the computer.

| y   8                                                                     |                                                       |                     |                      |                           |
|---------------------------------------------------------------------------|-------------------------------------------------------|---------------------|----------------------|---------------------------|
| IEEE1394 Host Contro                                                      | ders -                                                |                     |                      |                           |
| Manufacturer                                                              | Ve                                                    | ndor ID / Device ID | Driver Provider      | Switch To                 |
| IEEE1394 Chip Manu                                                        | facturer 0x1                                          | 101 / 0x5811        | Intek<br>Minister    | -                         |
| 6.01                                                                      | - CALL                                                | 101700300           | MCIOSON              | Microsoft 1394 Bus Driver |
| Description                                                               | Generic OHCILyrev 1394 (intek)                        | 00313_3011102069    | cv_r04er010er60610r0 |                           |
| Description                                                               | PCI bus 4, device 2, function 0                       |                     |                      |                           |
| Location                                                                  |                                                       |                     |                      |                           |
| Location:<br>Driver Details                                               |                                                       |                     |                      |                           |
| Location<br>Driver Details<br>Description                                 | Genetic OHCILpror1394 (intek)                         | 1                   |                      |                           |
| Location<br>Driver Details<br>Description<br>Date (mm-dd-3999):           | Genetic OHCILpro-1394 (intek)<br>6-23-2010            |                     |                      |                           |
| Location<br>Driver Details<br>Description<br>Date (mm-dd-yyyy)<br>Version | Genesic OHCILyros1394 (intek)<br>6-23-2010<br>2-8-0.1 | I                   |                      |                           |

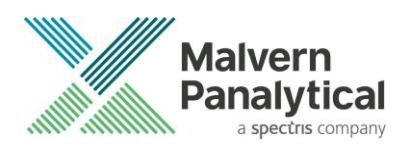

### EMCCD (Andor Luca)

1. In the camera driver box click on the Install button next to EMCCD.

| NTA Inst     | tallation Manager (ver 3.4.000)       |                         |         | × |  |
|--------------|---------------------------------------|-------------------------|---------|---|--|
| Lice         | ensing                                |                         |         |   |  |
| $\checkmark$ | Licensing Subsystem Installed: (v     |                         | Re-Scan |   |  |
| ~            | ,<br>Provisional Product Feature Code | eInstalled              |         |   |  |
| ~            | NTA Feature Code Activated            |                         |         |   |  |
| _            | Hardware Dongle Not Present (op       | otional, to run experin | nents)  |   |  |
| Car          | mera Drivers                          |                         |         | ] |  |
| Car          |                                       | Romovo                  | Info    |   |  |
| ×            | Scientific CMOS FireWire              | Install                 |         |   |  |
|              | CCD / CCD Large Sensor                | Info                    |         |   |  |
|              | EMCCD Install/Remove Info             |                         |         |   |  |
|              | Scientific CMOS Orca-Flash2.8         | OK                      |         |   |  |
|              | NS200 Raptor                          | Info                    | Cancel  |   |  |
|              |                                       |                         |         |   |  |

2. This will initiate the *Andor SOLIS setup wizard*. Follow the installation process selecting **Luca** in the camera type's window.

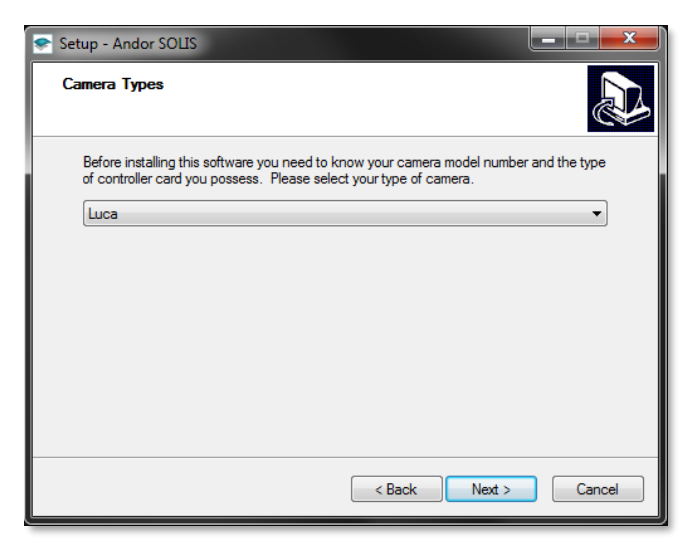

3. Continue the installation process restarting the computer to complete the installation.

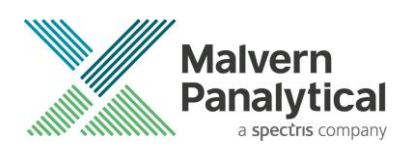

### Appendix IV: Backing up and transferring system settings

NTA 3.4.4 stores and accesses important system settings for the NanoSight instrument using the Windows registry. If the registry becomes corrupt or is deleted, the operating system is reinstalled, or the software is transferred to a new computer, these settings will need to be replaced before using the software with the instrument.

If new hardware is purchased, or your instrument is recalibrated, modifications to these settings may be required.

The NTA 3.4.4 installation includes a user interface to manage these settings. It is called **NTA Admin Tool** and can be accessed from the start menu or via **Preferences–Configuration Settings...** within the NTA 3.4.4 software. The tool requires administrator rights to run.

| Admin Tool                           |                         |                       |                           | ×                                      |
|--------------------------------------|-------------------------|-----------------------|---------------------------|----------------------------------------|
| Admin Tool v 3.4.000                 |                         |                       | NS500 Pump Config         | NS500 Zeta Positions / Settings        |
| Model No. NS300                      | •                       |                       | Swap Pumps                | Focus Stage                            |
| Camera Configuration                 | _                       |                       | Reverse Pumps             | Zeta 1 100 100                         |
|                                      | Camera Calibration fo   | r Laser Module:       | PRIME 300 secs            | Zeta 2 200 200                         |
| Show Option in NTA                   |                         |                       | EMPTY 300 secs            | Zeta 3 300 300                         |
|                                      | 166 Green               | 166 166               | LOAD 60 secs              | Zeta 4 400 400                         |
| CCD Large Sensor                     | 166 166                 | 166 166               | ADVANCE 200 msecs         | Zeta 5 500 500                         |
| I EMCCD                              | 166 166                 | 166 166               | FLUSH 90 secs             | Zeta 6 600 600                         |
| I scmos                              | 166 165                 | 164 163               | Flow Cell                 | Calibration 1.000000                   |
| □ NS200                              | 166 166                 | 164 165               | Type Standard 💌           | Stage Gradient 0.000000                |
|                                      |                         |                       | Old style top plate (0)   | Stage Intercept 0.000000               |
|                                      | Concentration Setup     | for Laser Module:     | i New style top plate (1) | - Temperature Control                  |
| F                                    | Red Green               | Blue 488 Blue 405     | Filter Wheel              |                                        |
| S                                    | etup Setup              | Setup Setup           | Show Filter Name          | 0.100000 °C                            |
|                                      |                         |                       | Filter 1                  | Valid For 5 secs                       |
|                                      | _                       |                       |                           | "ON" Gradient 1000                     |
| Show Laser Trigger (sCMOS            | only) 🖌 Default T       | rigger ON when hidden | Iv   Filter 3             | "ON" Intercept 0                       |
| Remove Line Noise (sCMOS             | only, where applicable) |                       | Filter 4                  | "OEE" Gradient                         |
| Show 10X Objective Choice            | (legacy)                |                       | Filter 5                  |                                        |
|                                      |                         |                       | Filter 6                  | "OFF" Intercept                        |
| Hardware Options Present             | Safety Timeouts         | s / Relay Control     |                           | TEC Gain 12.700000                     |
| Filter Wheel                         | Heater / Co             | oler 15 min           |                           | TEC Integral 2.810000                  |
| Rotary Valve                         | Camera / La             | aser 5 min            | Svringe Pump              | TEC Deriv 0.703000                     |
| DLS unit                             | Use Laser R             | elay (NS300)          | Model Tag OEM             | TEC Invert 1                           |
| Gilson AutoSampler                   | Gilson AutoSam          | pler Option           | Load Pate 1000            | · · · · · · · · · · · · · · · · · · ·  |
|                                      | Needle Up Maxi          | mum 2120              |                           | DLS                                    |
|                                      |                         | ,                     | Withdraw Rate 1000        | Scattering Angle                       |
| Load or Save All Settings using a .I | <br>INI text file Rele  | oad Current Settings  |                           | Use OK to write values to the registry |
| i is male i                          |                         |                       |                           |                                        |
| Load from INI Save to IN             | VI .                    | Load Current          |                           | OK Cancel                              |

To back-up the current settings click **Save to INI** (bottom left) and save the file in a convenient location on disk.

To reload settings from a back-up (e.g. on a new computer or re-installed operating system) click **Load from INI** and locate the backed-up file on disk.

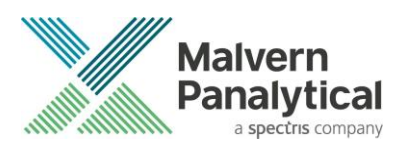

After loading or changing any settings, click **OK** to save the settings. Clicking **Cancel** will not save any changes to current settings.

Should changes be required after new hardware is purchased or recalibration has taken place, Malvern Panalytical will provide information on the changes required.

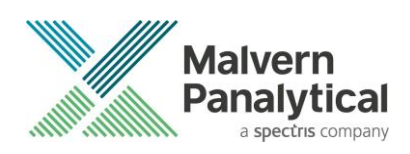

# MALVERN PANALYTICAL

Malvern Panalytical Ltd. Grovewood Road, Malvern, Worcestershire, WR14 1XZ, United Kingdom

Tel: +44 1684 892456 Fax: +44 1684 892789 Malvern Panalytical B.V. Lelyweg 1, 7602 EA Almelo, Netherlands

Tel: +33 546 534 444 Fax: +33 54 534 598

info@malvernpanalytical.com www.malvernpanalytical.com

Disclaimer: Although diligent care has been used to ensure that the information in this material is accurate, nothing herein can be construed to imply any representation or warranty as to the accuracy, correctness or completeness of this information and we shall not be liable for errors contained herein or for damages in connection with the use of this material. Malvern Panalytical reserves the right to change the content in this material at any time without notice. Copyright: © 2020 Malvern Panalytical. This publication or any portion thereof may not be copied or transmitted without our express written permission.

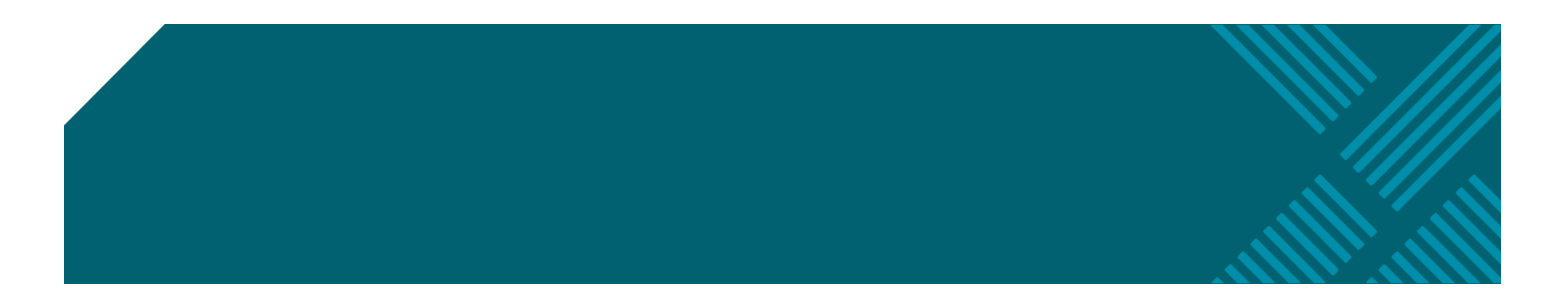